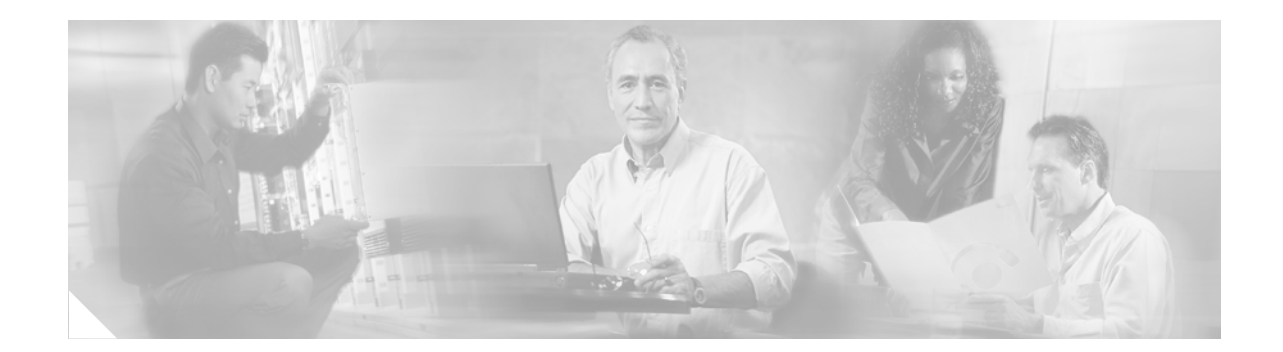

# **Process Interrupt Mask Profiler Enhancement**

The Process Interrupt Mask Profiler Enhancement feature collects information about processes that have masked interrupts. This feature is useful in identifying how many times a process has masked interrupts and how much time a process has spent in an interrupt masked state since the profiling was enabled.

| Histor | y for the | Process | Interrupt | t Mask | Profiler | Enhancement | Feature |
|--------|-----------|---------|-----------|--------|----------|-------------|---------|
|        |           |         |           |        |          |             |         |

| Release  | Modification                 |
|----------|------------------------------|
| 12.4(2)T | This feature was introduced. |

### **Contents**

- Information About the Process Interrupt Mask Profiler Enhancement, page 1
- How to Use the Process Interrupt Mask Profiler, page 2
- Additional References, page 5
- Command Reference, page 6

### Information About the Process Interrupt Mask Profiler Enhancement

To configure the Process Interrupt Mask Profiler Enhancement feature, you should understand the following concept:

Process Interrupt Mask Profiler Detail Collection, page 1

### **Process Interrupt Mask Profiler Detail Collection**

The Process Interrupt Mask Profiler Enhancement feature improves the diagnostic ability of the Process Interrupt Mask Profiler tool by including the collection of the following details:

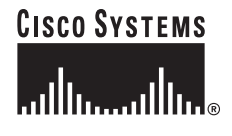

- The total amount of time a process has masked interrupts (either by calling disable\_interrupts or raise\_interrupt\_level, or emt\_call) since the Process Interrupt Mask Profiler has been enabled.
- The number of times a process has masked interrupts (either by calling disable\_interrupts or raise\_interrupt\_level, or emt\_call) since the Process Interrupt Mask Profiler has been enabled.

In addition, the Process Interrupt Mask Profiler feature adds ability to account for the time spent in emt\_call.

### How to Use the Process Interrupt Mask Profiler

This section contains the following tasks:

- Configuring the Process Interrupt Mask Profiler, page 2
- Displaying Process Interrupt Mask Profiling Details, page 3

### **Configuring the Process Interrupt Mask Profiler**

Perform this task to configure the Process Interrupt Mask Profiler Enhancement feature.

#### **SUMMARY STEPS**

- 1. enable
- 2. configure terminal
- 3. scheduler interrupt mask time threshold-time
- 4. scheduler interrupt mask size buffersize
- 5. scheduler interrupt mask profile
- 6. exit

#### **DETAILED STEPS**

|        | Command or Action                                    | Purpose                                                                                                    |
|--------|------------------------------------------------------|----------------------------------------------------------------------------------------------------|
| Step 1 | enable                                               | Enables privileged EXEC mode.                                                                                           |
|        |                                                      | • Enter your password if prompted.                                                                                      |
|        | <b>Example:</b><br>Router> enable                    |                                                                                                    |
| Step 2 | configure terminal                                   | Enters global configuration mode.                                                                                       |
|        | Example:                                             |                                                                                                    |
|        | Router(config)# configure terminal                   |                                                                                                    |
| Step 3 | scheduler interrupt mask time threshold-time         | (Optional) Configures the maximum time that a process can<br>run with interrupts masked before another entry is created |
|        | Example:                                             | in the interrupt mask buffer. The default is 50 microseconds.                                                           |
|        | Router(config)# scheduler interrupt mask time<br>100 | • This example sets the value to 100 microseconds.                                                                      |

|        | Command or Action                                                       | Purpose                                                                                                    |
|--------|-------------------------------------------------------------------------|----------------------------------------------------------------------------------------------------|
| Step 4 | scheduler interrupt mask size buffersize                                | (Optional) Specifies the number of entries that can exist in<br>the interrupt mask buffer. The default value is 50 entries. |
|        | <b>Example:</b><br>Router(config)# scheduler interrupt mask size<br>100 | • This example sets the number of entries to 100.                                                                           |
| Step 5 | scheduler interrupt mask profile                                        | Enables process interrupt mask profiling on the system.                                                                     |
|        | Example:                                                                |                                                                                                    |
|        | Router(config)# scheduler interrupt mask<br>profile                     |                                                                                                    |
| Step 6 | exit                                                                    | Exits global configuration mode.                                                                                            |
|        | <b>Example:</b><br>Router(config)# exit                                 |                                                                                                    |

#### **Configuration Example for the Process Interrupt Mask Profiler Enhancment**

The following example show enabling the process interrupt mask profiler, setting the amount of time a process can run with interrupts masked to 100 microseconds, and the maximum number of entries in the interrupt mask buffer to 100.

Router(config)# scheduler interrupt mask time 100 Router(config)# scheduler interrupt mask size 100 Router(config)# scheduler interrupt mask profile

### **Displaying Process Interrupt Mask Profiling Details**

Perform this task to display the contents of the interrupt mask buffer.

#### **SUMMARY STEPS**

I

- 1. enable
- 2. show processes interrupt mask buffer
- 3. show processes interrupt mask detail [pid]

#### **DETAILED STEPS**

| Step 1 | enable                                                            | Enables privileged EXEC mode.                                                                                         |
|--------|-------------------------------------------------------------------|----------------------------------------------------------------------------------------------------|
|        |                                                                   | • Enter your password if prompted.                                                                                    |
|        | Example:                                                          |                                                                                                    |
|        | Router> enable                                                    |                                                                                                    |
| Step 2 | show processes interrupt mask buffer                              | Displays the stack trace and relevant information about<br>places where interrupts have been masked for more than the |
|        | Example:                                                          | configured threshold time.                                                                                            |
|        | Router# show processes interrupt mask buffer                      |                                                                                                    |
| Step 3 | <b>show</b> processes interrupt mask buffer detail [ <i>pid</i> ] | Displays the total time (accumulative) and the number of times interrupts have been masked by for a specific process. |
|        | <b>Example:</b><br>Router# show processes interrupt mask detail 2 | • This example shows how to display this information for the process with the PID 2.                                  |

#### **Example**

To display the contents of the interrupt mask buffer, use the following command:

Router# show processes interrupt mask buffer

```
Allowable interrupt mask time : 50 micro seconds
Allowable number of half pipeline ticks for this platform : 5000
Buffer Size
                   : 50 entries
NETS Disable
                  : 3
TTY Disable
                  : 4
ALL Disable
                  : 4
emt_call
                   : 11
disable_interrupts
                   : 12
      Level Time Spent(us) Count Stack Trace
PTD
3
     11
             60
                          1
                                 0x608C3C14 0x60894748 0x6089437C 0x608943AC
0x609CEC88 0x609CECFC 0x609C8524
3
    11 322 1
                                 0x608C3C14 0x608943BC 0x609CEC88 0x609CECFC
0x609C8524 0x60867C28 0x607C70B0
                                 0x6078AED4 0x6078BE94 0x6078C750 0x6078C8D4
3
     4 147
                          1
0x607E27F0 0x607E27C0 0x607E50B0
```

To display information about total amount of time and number of times interrupts have been masked by all processes, use the following command:

Router# show processes interrupt mask detail

| PID | Time Spent(us) | Cour  | nt Process Name |
|-----|----------------|-------|-----------------|
| 2   | 6388           | 1791  | Load Meter      |
| 3   | 7957           | 16831 | Exec            |
| 5   | 6710           | 2813  | Check heaps     |

To display total time (accumulative) and number of times interrupts have been masked by aprocess with the PID 2, use the following command:

```
Router# show processes interrupt mask detail 2
Process ID : 2
Process Name : Load Meter
Total Interrupt Masked Time : 6586 (us)
Total Interrupt Masked Count : 1845
```

### **Additional References**

The following sections provide references related to the Process Interrupt Mask Profiler Enhancement feature.

### **Related Documents**

| Related Topic                          | Document Title                                                            |
|----------------------------------------|---------------------------------------------------------------------------|
| Basic router configuration information | Cisco IOS Configuration Fundamentals Configuration Guide,<br>Release 12.4 |

### **Standards**

| Standard | Title |
|----------|-------|
| None     |       |

### MIBs

| MIB  | MIBs Link                                                                                                    |
|------|----------------------------------------------------------------------------------------------------|
| None | To locate and download MIBs for selected platforms, Cisco IOS releases, and feature sets, use Cisco MIB Locator found at the following URL: |
|      | http://www.cisco.com/go/mibs                                                                                                    |

### **RFCs**

ſ

| RFC  | Title |
|------|-------|
| None |       |

### **Technical Assistance**

| Description                                            | Link                             |
|--------------------------------------------------------|----------------------------------|
| The Cisco Technical Support website contains           | http://www.cisco.com/techsupport |
| thousands of pages of searchable technical content,    |                                  |
| including links to products, technologies, solutions,  |                                  |
| technical tips, and tools. Registered Cisco.com users  |                                  |
| can log in from this page to access even more content. |                                  |

## **Command Reference**

This section documents the following new commands only.

- clear processes interrupt mask detail
- scheduler interrupt mask profile
- scheduler interrupt mask size
- scheduler interrupt mask time
- show processes interrupt mask buffer
- show processes interrupt mask detail

## clear processes interrupt mask detail

To clear interrupt mask details for all processes in the interrupt mask buffer, use the **clear processes interrupt mask detail** command in privileged EXEC mode.

clear processes interrupt mask detail

**Syntax Description** This command has no arguments or keywords.

Command Modes Privileged EXEC

I

| Command History | Release  | Modification                 |
|-----------------|----------|------------------------------|
|                 | 12.4(2)T | This command was introduced. |

**Examples** The following example how to the clear interrupt mask details for all processes:

Router# clear processes interrupt mask detail

| Related Commands | Command               | Description                                                                    |
|------------------|-----------------------|--------------------------------------------------------------------------------|
|                  | show process          | Displays the information stored in the interrupt mask buffer.                  |
|                  | interrupt mask buffer |                                                                                |
|                  | show processes        | Displays interrupt masked details for the specified processes or all processes |
|                  | interrupt mask detail | in the system.                                                                 |
|                  | scheduler interrupt   | Starts interrupt mask profiling for all processes running on the system        |
|                  | mask profile          |                                                                                |
|                  | scheduler interrupt   | Configures the maximum time that a process can run with interrupts masked.     |
|                  | mask time             |                                                                                |
|                  | scheduler interrupt   | Configures the maximum number of entries that can exist in the interrupt       |
|                  | mask size             | mask buffer.                                                                   |
|                  |                       |                                                                                |

### scheduler interrupt mask profile

To start interrupt mask profiling for all processes running on the system, use the **scheduler interrupt mask profile** command in global configuration mode. To stop interrupt mask profiling, use the **no** form of this command.

scheduler interrupt mask profile

no scheduler interrupt mask profile

- Syntax Description This command has no arguments or keywords.
- **Defaults** Interrupt mask profiling is disabled by default.
- **Command Modes** Global configuration

| Command History | Release  | Modification                 |
|-----------------|----------|------------------------------|
|                 | 12.4(2)T | This command was introduced. |

**Usage Guidelines** This command enables the collection of details regarding the total amount of time a process has masked interrupts since the interrupt mask profiler was enabled.

#### **Examples** The following example shows how to enable interrupt mask profiling:

Router(config) # scheduler interrupt mask profile

**Related Commands** Command Description clear processes Clears the interrupt masked details for all processes and stack traces that have been dumped into the interrupt mask buffer. interrupt mask detail scheduler interrupt Configures the maximum number of entries that can exist in the interrupt mask size mask buffer. scheduler interrupt Configures the maximum allowed time that a process can run with interrupts mask time masked. show process Displays the information stored in the interrupt mask buffer. interrupt mask buffer Displays interrupt masked details for the specified process or all processes show processes interrupt mask detail in the system.

ſ

## scheduler interrupt mask size

To configure the maximum number of entries that can exist in the interrupt mask buffer, use the **scheduler interrupt mask size** command in global configuration mode. To reset the maximum number of entries that can exist in the interrupt mask buffer to the default, use the no form of this command.

scheduler interrupt mask size buffersize

no scheduler interrupt mask size

| Syntax Description | buffersize                               | Specifies the number of entries that can exist in the interrupt mask buffer.                                                                                |
|--------------------|------------------------------------------|----------------------------------------------------------------------------------------------------|
| Defaults           | The default buffer size i                | s 50 entries.                                                                                                    |
| Command Modes      | Global configuration                     |                                                                                                    |
| Command History    | Release                                  | Modification                                                                                                    |
|                    | 12.4(2)T                                 | This command was introduced.                                                                                                    |
| Related Commands   | Router(config)# sched                    | uler interrupt mask size 100 Description                                                                                                    |
|                    | clear processes<br>interrupt mask detail | Clears the interrupt masked details for all processes and stack traces that have been dumped into the interrupt mask buffer.                                |
|                    | scheduler interrupt<br>mask profile      | Enables or disables interrupt mask profiling for all processes running on the system.                                                                       |
|                    | scheduler interrupt<br>mask time         | Configures the maximum amount of time a process can run with interrupts masked.                                                                             |
|                    | show processes<br>interrupt mask buffer  | Displays interrupt masked details for the specified process or all processes<br>in the system and displays information stored in the interrupt mask buffer. |
|                    | show processes<br>interrupt mask detail  | Displays interrupt masked details for the specified or all processes in the system.                                                                         |

## scheduler interrupt mask time

To configure the maximum time that a process can run with interrupts masked before another entry is created in the interrupt mask buffer, use the **scheduler interrupt mask time** command in global configuration mode. To reset the threshold time to the default, use the **no** form of this command.

scheduler interrupt mask time threshold-time

no scheduler interrupt mask time

| Syntax Description | threshold-time                                 | Specifies the maximum amount of time a process can be in interrupt masked state without creating an entry in the interrupt mask buffer. |
|--------------------|------------------------------------------------|----------------------------------------------------------------------------------------------------|
| Defaults           | The default threshold tin                      | ne value is 50 microseconds.                                                                                                    |
| Command Modes      | Global configuration                           |                                                                                                    |
| Command History    | Release                                        | Modification                                                                                                    |
|                    | 12.4(2)T                                       | This command was introduced.                                                                                                    |
| Usage Guidelines   | This command configur                          | es the maximum time allowed that a process can run with interrupts masked.                                                              |
| Examples           | The following shows ho interrupts masked befor | w to configure 100 microseconds as the maximum time a process can run with<br>e another entry is created in the interrupt mask buffer:  |
|                    | Router(config)# <b>sched</b>                   | uler interrupt mask time 100                                                                                                    |
| Related Commands   | Command                                        | Description                                                                                                    |
|                    | clear processes<br>interrupt mask detail       | Clears the interrupt masked details for all processes and stack traces that have been dumped into the interrupt mask buffer.            |
|                    | scheduler interrupt<br>mask profile            | Enables or disables interrupt mask profiling for all processes running on the system.                                                   |
|                    | scheduler interrupt<br>mask size               | Configures the maximum number of entries that can exist in the interrupt mask buffer.                                                   |
|                    | show processes<br>interrupt mask buffer        | Displays the information stored in the interrupt mask buffer.                                                                           |
|                    | show processes<br>interrupt mask detail        | Displays interrupt masked details for the specified process or all processes in the system.                                             |

# show processes interrupt mask buffer

To display information in the interrupt mask buffer, use the show processes interrupt mask buffer command in privileged EXEC mode.

show processes interrupt mask buffer

147

3 4

Γ

|                 | buffer                                                                                                    | Displays stack<br>masked more                                                                  | than the co                           | information<br>nfigured thr | about the pla<br>eshold time. | aces where in                 | nterrupts have been                         |
|-----------------|----------------------------------------------------------------------------------------------------|------------------------------------------------------------------------------------------------|---------------------------------------|-----------------------------|-------------------------------|-------------------------------|---------------------------------------------|
| Command Modes   | Privileged EXI                                                                                                    | EC                                                                                             |                                       |                             |                               |                               |                                             |
| Command History | Release                                                                                                    | Modifi                                                                                         | cation                                |                             |                               |                               |                                             |
|                 | 12.4(2)T                                                                                                    | This c                                                                                         | ommand wa                             | as introduce                | d.                            |                               |                                             |
| Examples        | The following<br>displays stack<br>than the config                                                                     | is sample output f<br>trace and relevant<br>ured threshold tir                                 | from the <b>sh</b> (<br>informatione: | ow processe<br>on about the | es interrupt and places where | mask buffer<br>e interrupts h | command. The output<br>ave been masked more |
|                 | Allowable int<br>Allowable nu<br>Buffer Size<br>NETS Disable<br>TTY Disable<br>ALL Disable<br>emt_call<br>disable_inte | errupt mask tim<br>mber of half pi<br>: 50<br>: 3<br>: 4<br>: 4<br>: 1<br>: 11<br>:rrupts : 12 | e : 50 mic<br>peline tic<br>entries   | ro seconds<br>ks for thi    | s platform                    | : 5000                        |                                             |
|                 | PID Level                                                                                                    | Time Spent(us)                                                                                 | Count S                               | Stack Trace                 | :                             |                               |                                             |
|                 | 3 11<br>0x609CEC88 0x                                                                                                  | 360<br>609CECFC 0x609C                                                                         | 1<br>8524                             | 0x608C3C14                  | 0x60894748                    | 0x6089437C                    | 0x608943AC                                  |
|                 | 3 11<br>0x609C8524 0x                                                                                                  | 322<br>60867C28 0x607C                                                                         | 1<br>70B0                             | UX608C3C14                  | UX608943BC                    | UX609CEC88                    | UX6U9CECFC                                  |

| 3       | 4   | 147        | 1          | 0x6078AED4 | 0x6078BE94 | 0x6078C750 | 0x6078C8D4 |
|---------|-----|------------|------------|------------|------------|------------|------------|
| 0x607E2 | 7F0 | 0x607E27C0 | 0x607E50B0 |            |            |            |            |

| Related Commands | Command                                  | Description                                                                                                    |
|------------------|------------------------------------------|----------------------------------------------------------------------------------------------------|
|                  | clear processes<br>interrupt mask detail | Clears the interrupt masked details for all processes and stack traces which have been dumped into the interrupt mask buffer. |
|                  | scheduler interrupt<br>mask profile      | Enables or disables interrupt mask profiling for all processes running on the system.                                         |
|                  | scheduler interrupt<br>mask time         | Configures the maximum amount of time a process can run with interrupts masked.                                               |

1

| Command                                 | Description                                                                                 |
|-----------------------------------------|---------------------------------------------------------------------------------------------|
| scheduler interrupt<br>mask size        | Configures the maximum number of entries that can exist in the interrupt mask buffer.       |
| show processes<br>interrupt mask detail | Displays interrupt masked details for the specified process or all processes in the system. |

## show processes interrupt mask detail

scheduler interrupt

system.

mask profile

ſ

To display information about interrupt masking, use the **show processes interrupt mask detail** command in privileged EXEC mode.

show processes interrupt mask detail [pid]

| Syntax Description | detail                                                                                                    | Displays information about the total amount of time and the number of times interrupts have been masked by all processes.                                                  |  |  |  |
|--------------------|----------------------------------------------------------------------------------------------------|----------------------------------------------------------------------------------------------------|--|--|--|
|                    | pid                                                                                                    | (Optional) An integer that specifies the process id for which to display the total accumulated time and the number of times interrupts have been masked.                   |  |  |  |
| Command Modes      | Privileged EXEC                                                                                                    |                                                                                                    |  |  |  |
| Command History    | Release                                                                                                    | Modification                                                                                                    |  |  |  |
|                    | 12.4(2)T                                                                                                    | This command was introduced.                                                                                                    |  |  |  |
| Examples           | The following is<br>displays informa<br>by all processes:                                                                                                    | sample output from the <b>show processes interrupt mask detail</b> command. the output tion about the total amount of time and number of times interrupts have been masked |  |  |  |
|                    | Router# <b>show p</b>                                                                                                    | cocesses interrupt mask detail                                                                                                    |  |  |  |
|                    | PID Time Spent                                                                                                    | (us) Count Process Name                                                                                                    |  |  |  |
|                    | 2 6388<br>3 7957<br>5 6710                                                                                                    | <pre>1791 Load Meter<br/>16831 Exec<br/>2813 Check heaps</pre>                                                                                                    |  |  |  |
|                    | The following is sample output from the show processes interrupt mask detail command with the process ID specified. The output displays the total time (accumulative), number of times interrupts have been masked by a specific process: |                                                                                                    |  |  |  |
|                    | Router# show processes interrupt mask detail 2                                                                                                    |                                                                                                    |  |  |  |
|                    | Process ID : 2<br>Process Name : Load Meter<br>Total Interrupt Masked Time : 6586 (us)<br>Total Interrupt Masked Count : 1845                                                                                                    |                                                                                                    |  |  |  |
| Related Commands   | Command                                                                                                    | Description                                                                                                    |  |  |  |
|                    | clear processesClears the interrupt masked details for all processes and stack traces whichinterrupt mask detailhave been dumped into the interrupt mask buffer.                                                                          |                                                                                                    |  |  |  |

Enables or disables interrupt mask profiling for all processes running on the

I

| Command                                 | Description                                                                                 |
|-----------------------------------------|---------------------------------------------------------------------------------------------|
| scheduler interrupt<br>mask time        | Configures the maximum amount of time a process can run with interrupts masked.             |
| scheduler interrupt<br>mask size        | Configures the maximum number of entries that can exist in the interrupt mask buffer.       |
| show processes<br>interrupt mask detail | Displays interrupt masked details for the specified process or all processes in the system. |

CCVP, the Cisco logo, and Welcome to the Human Network are trademarks of Cisco Systems, Inc.; Changing the Way We Work, Live, Play, and Learn is a service mark of Cisco Systems, Inc.; and Access Registrar, Aironet, Catalyst, CCDA, CCDP, CCIE, CCIP, CCNA, CCNP, CCSP, Cisco, the Cisco Certified Internetwork Expert logo, Cisco IOS, Cisco Press, Cisco Systems, Cisco Systems Capital, the Cisco Systems logo, Cisco Unity, Enterprise/Solver, EtherChannel, EtherFast, EtherSwitch, Fast Step, Follow Me Browsing, FormShare, GigaDrive, HomeLink, Internet Quotient, IOS, iPhone, IP/TV, iQ Expertise, the iQ logo, iQ Net Readiness Scorecard, iQuick Study, LightStream, Linksys, MeetingPlace, MGX, Networkers, Networking Academy, Network Registrar, PIX, ProConnect, ScriptShare, SMARTnet, StackWise, The Fastest Way to Increase Your Internet Quotient, and TransPath are registered trademarks of Cisco Systems, Inc. and/or its affiliates in the United States and certain other countries.

All other trademarks mentioned in this document or Website are the property of their respective owners. The use of the word partner does not imply a partnership relationship between Cisco and any other company. (0711R)

© 2005 Cisco Systems, Inc. All rights reserved.